# Kết Nối với Buổi Thăm Khám Ảo Của Quý Vị

## Các Biện Pháp Thực Hiện Tốt Nhất Cho Buổi Thăm Khám Của Quý Vị

#### Trước Khi Thăm Khám:

- Sử dụng Google Chrome, Firefox hoặc Safari
- Sử dụng Wifi nếu có thể
- Tìm khu vực yên tĩnh và riêng tư để tiến hành Buổi Thăm Khám Ảo
- Không lái xe trong suốt cuộc gọi
- Để đèn đủ sáng

#### Trong Khi Chờ:

- Không rời khỏi hay thu nhỏ màn hình phòng chờ hay trình duyệt
- Không nhận cuộc gọi hoặc tin nhắn văn bản
- Không để điện thoại hay thiết bị của quý vị rơi vào trạng thái ngủ. Ngay khi màn hình giảm độ sáng, hãy chạm vào màn hình.
- Nếu quý vị phải rời đi, hãy nhấn vào nút
  Exit (Thoát) trên màn hình

### Trong Buổi Thăm Khám:

- Không làm mới hoặc rời khỏi màn hình
- Không trả lời điện thoại hay tin nhắn

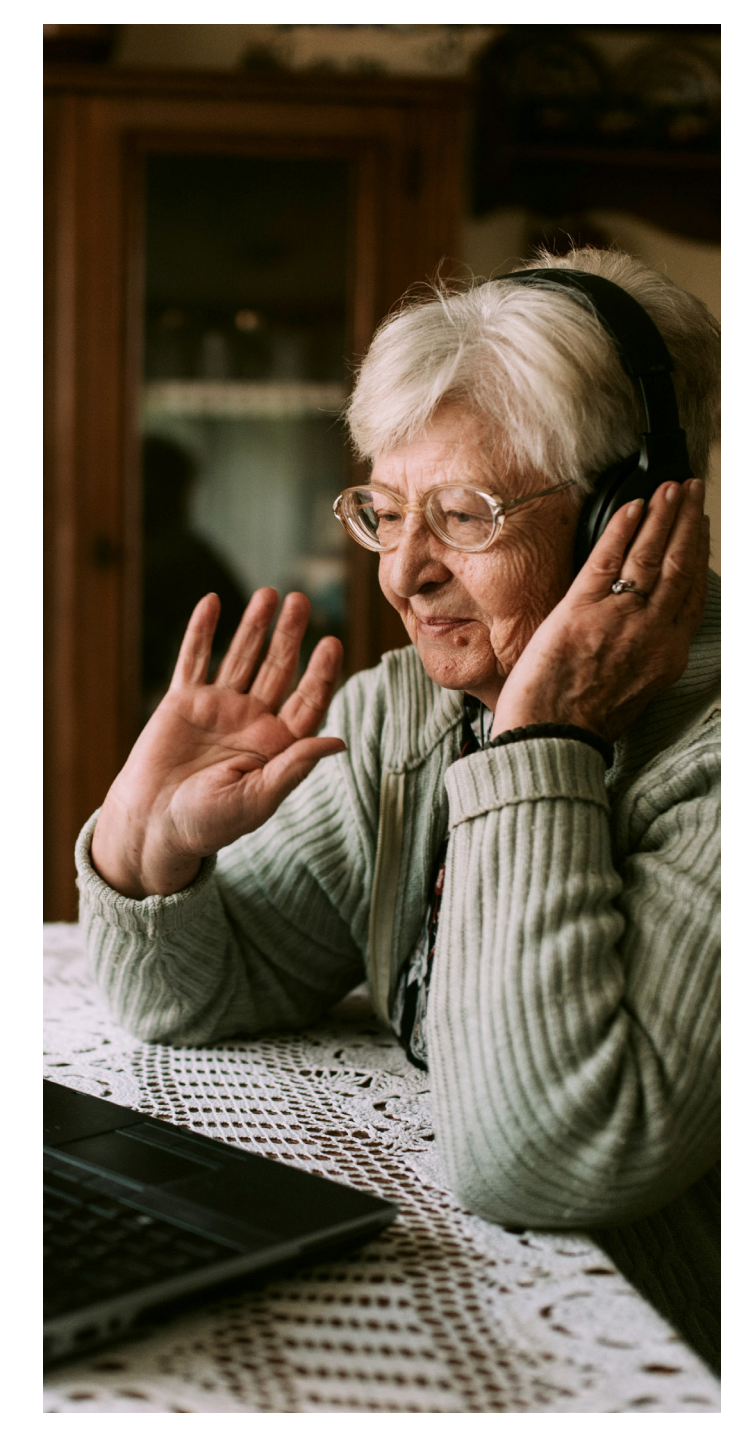

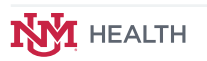

#### Bệnh Nhân Làm Thủ Tục (Cuộc Hẹn Qua Video)

tên phòng khám cùng ngày và giờ hẹn.

Đến giờ hẹn, hãy nhấp vào liên kết màu

xanh dương trong thông báo trên thiết bị/ điện thoại di động của quý vi để kết nối hoặc

nhấp vào nút "Enter Waiting Room" (Vào

Phòng Chờ) màu xanh mòng két từ thông

báo trong email.

| Thông Báo Qua Tin Nhắn                                                                                                    | Thông Báo Qua Email                                                                                                    | Tải Ứng Dụng Về                                                                                                    | Bắt Đầu Làm Thủ Tục      |
|----------------------------------------------------------------------------------------------------|----------------------------------------------------------------------------------------------------|----------------------------------------------------------------------------------------------------|--------------------------|
| https://<br>patient.testing.visitnow.<br>org/a/9fgXF3Mb Your<br>virtual visit (video<br>appointment) with UNM<br>has been scheduled for<br>Wednesday, April 6,<br>2022 10:00 am MDT.<br>When it is time for your<br>visit, please click on this<br>link to check in. | Vor have a visual with index opportenents config up soon with COPE. Visit<br>What are a visual with index opportenents config up soon with COPE. Visit<br>What it is the for sour appointment, this branc.<br>Or you can copy the first into a supported brankor. | WEACH      Welcome      Your virtual care appointment is best experienced using the app      Continue In Browser 3 | Welcome                  |
|                                                                                                    | When: Wednesday, April 6, 2022<br>Time: 10:00 AM MDT                                                                                                    | Already have the App? Open App                                                                                     | Check In                 |
| Quý vị sẽ nhận được                                                                                                    | lời nhắc, trong đó có                                                                                                    | 🤈 Sau khi nhấp vào                                                                                                 | liên kết, quý vị sẽ thấy |

y màn hình này. Bệnh nhân nên tải ứng dụng về. Nhấp vào "Download App" (Tải Ứng Dụng Về) để được chuyển tới ứng dụng trong cửa hàng ứng dụng.

Sau khi tải ứng dụng về, hãy nhấp vào liên kết cuộc hẹn của quý vị (như được minh họa trên đây) để bắt đầu quy trình làm thủ tục.

Nếu quý vị không muốn tải ứng dụng về, hãy nhấp vào "Continue in Browser" (Tiếp Tục trong Trình Duyệt) để bắt đầu quy trình làm thủ tục.

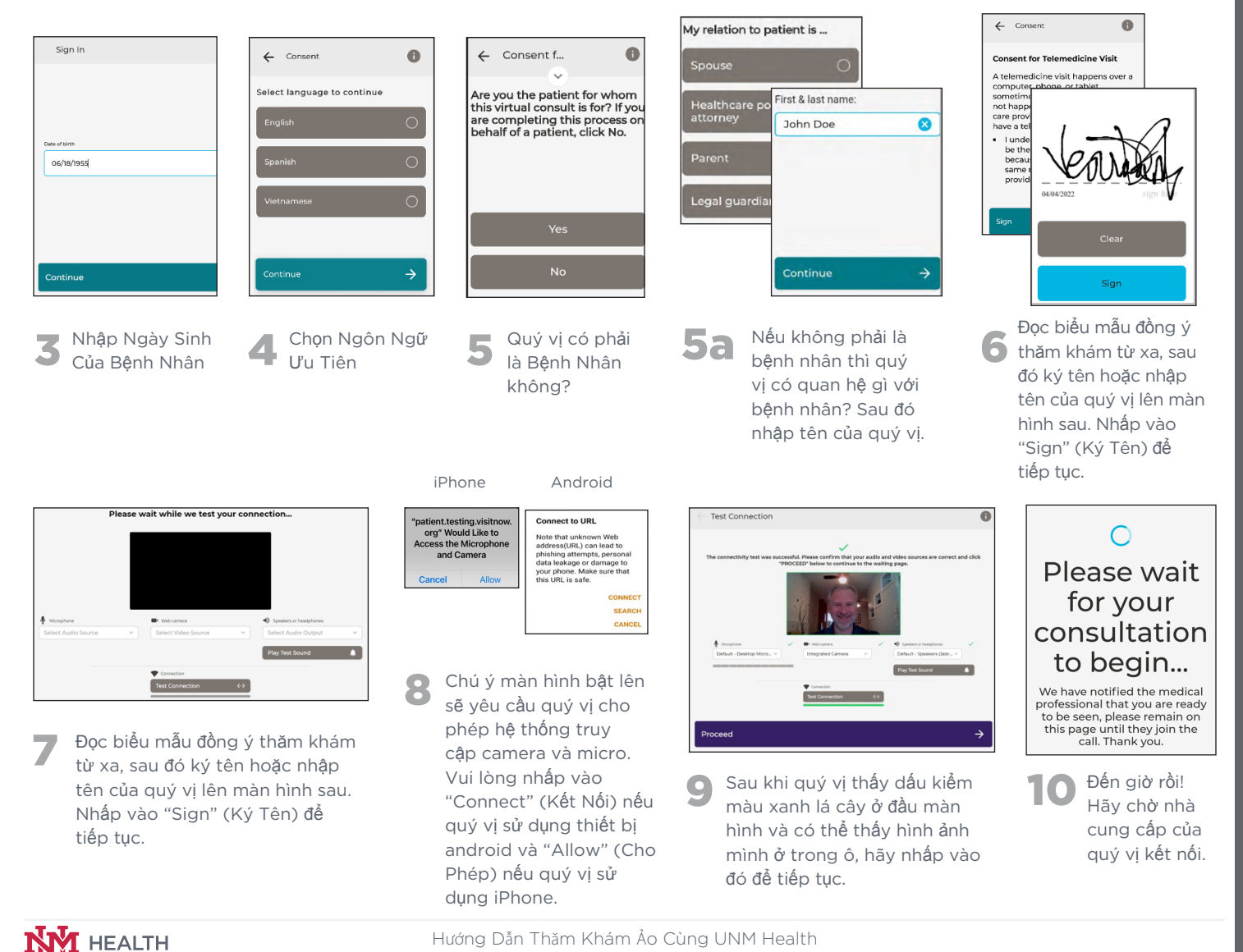